## 网课培训使用方法

第一步:扫描关注公众号,或在公众号直接搜索 安合泰安全培训中 心即可

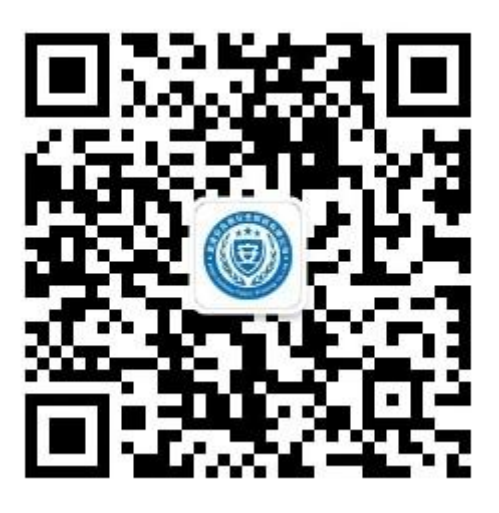

第二步:点击公众号左下角【培训学习】

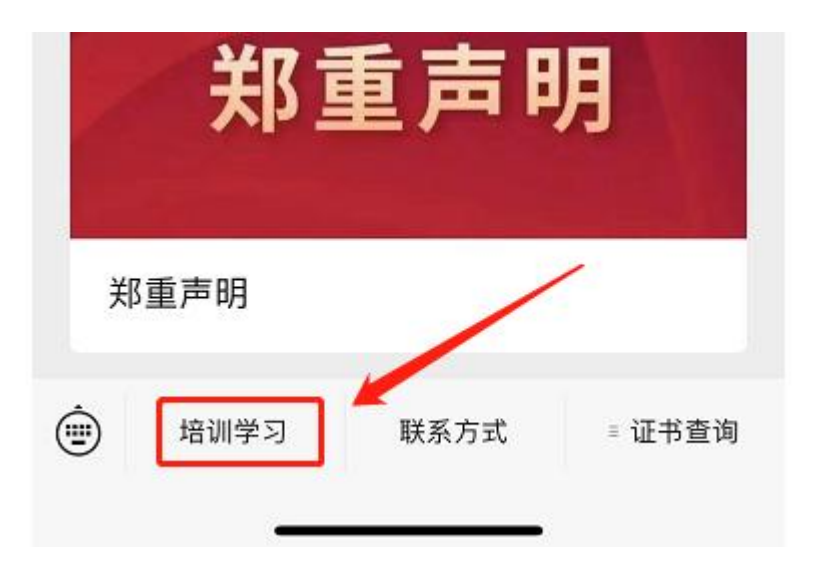

## 第三步:进入培训页面点击中间【视频】

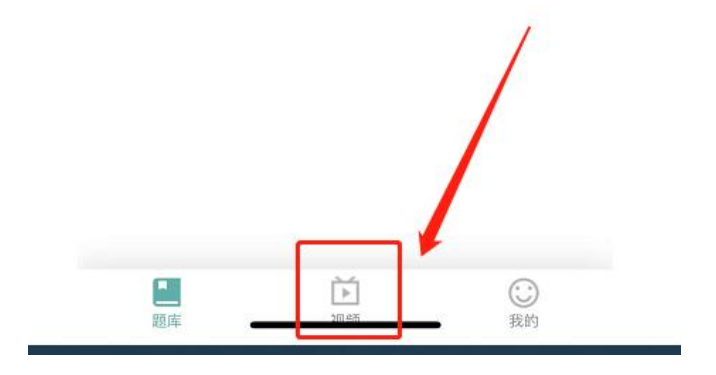

第四步:根据自己所报的工种搜索课程,点击搜索(这里一定要注意

<u>看清初训,跟复审,别购买错了)</u>

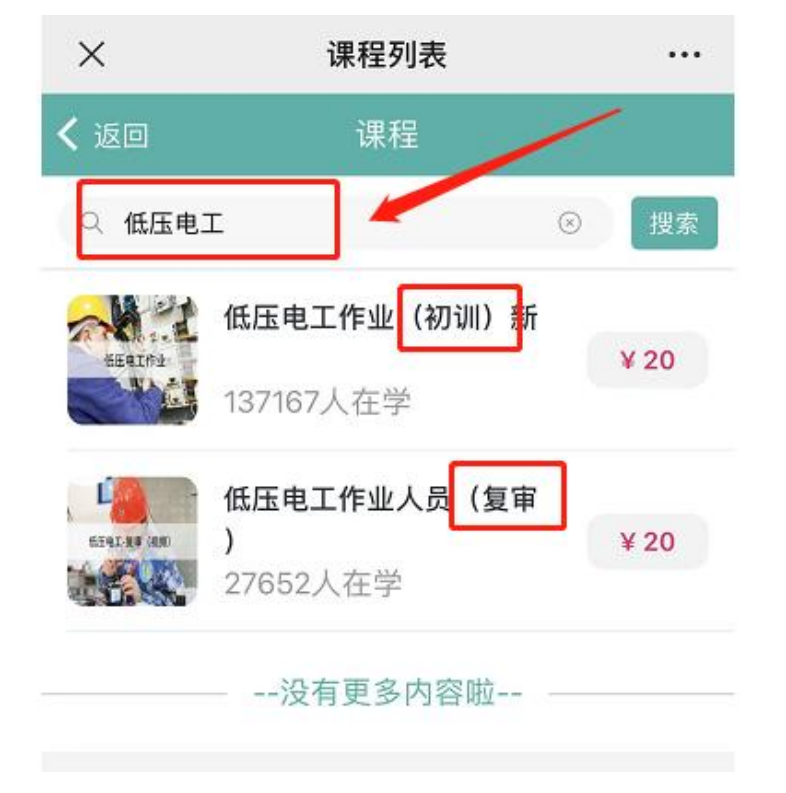

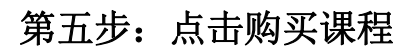

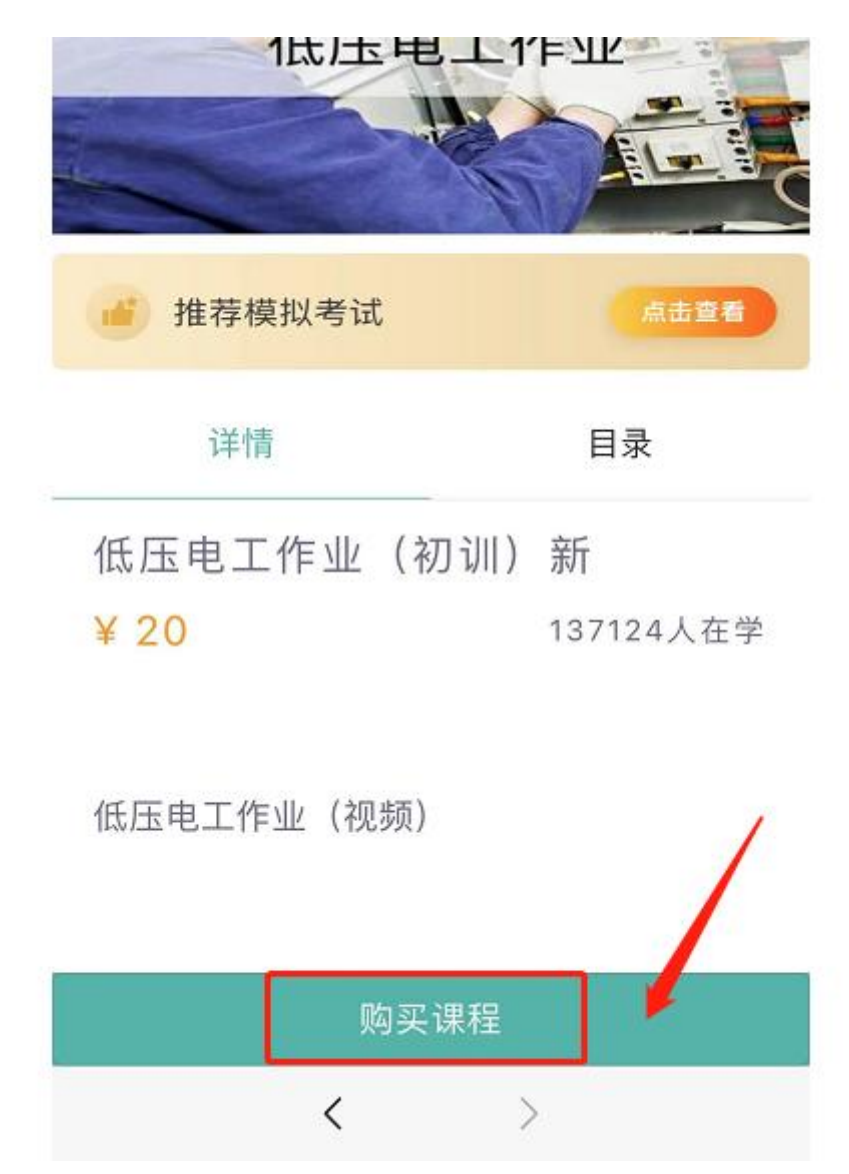

| & 返回上一页 | _    |
|---------|------|
| 学习卡激活   | 微信购买 |
|         |      |
|         |      |

第七步:购买完成后点击头像位置进行实名认证

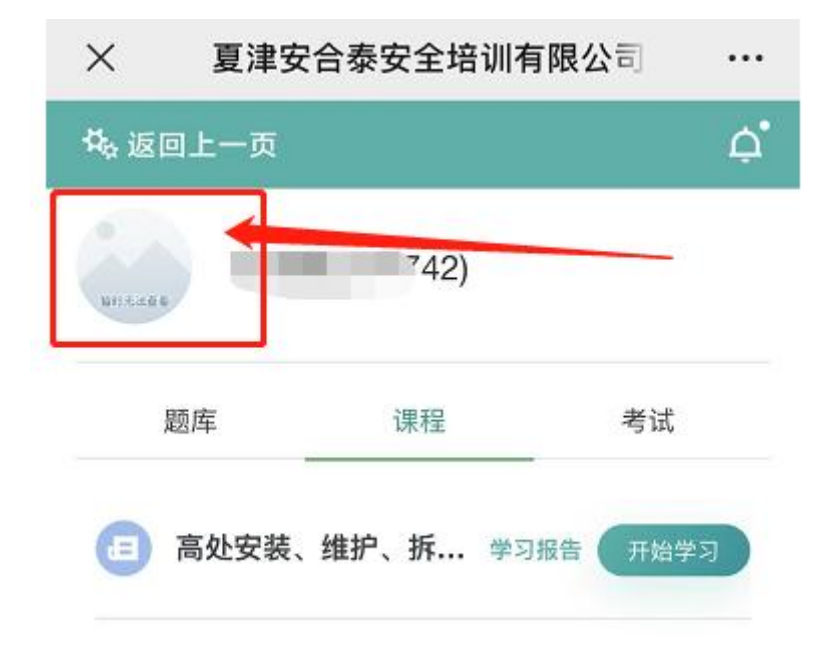

## 根据提示完善自己的信息

| ×       | 完善个人信息    |      |
|---------|-----------|------|
| 🖧 返回上一页 |           | Ċ,   |
| 确保信息正   | 确,错误将影响后续 | 考试   |
| 真实姓名:   |           |      |
|         |           |      |
| 身份证号:   |           |      |
| 37      | -         |      |
| 人脸检测    | 已成功的可以不用  | 再次检测 |
|         | 完成        |      |

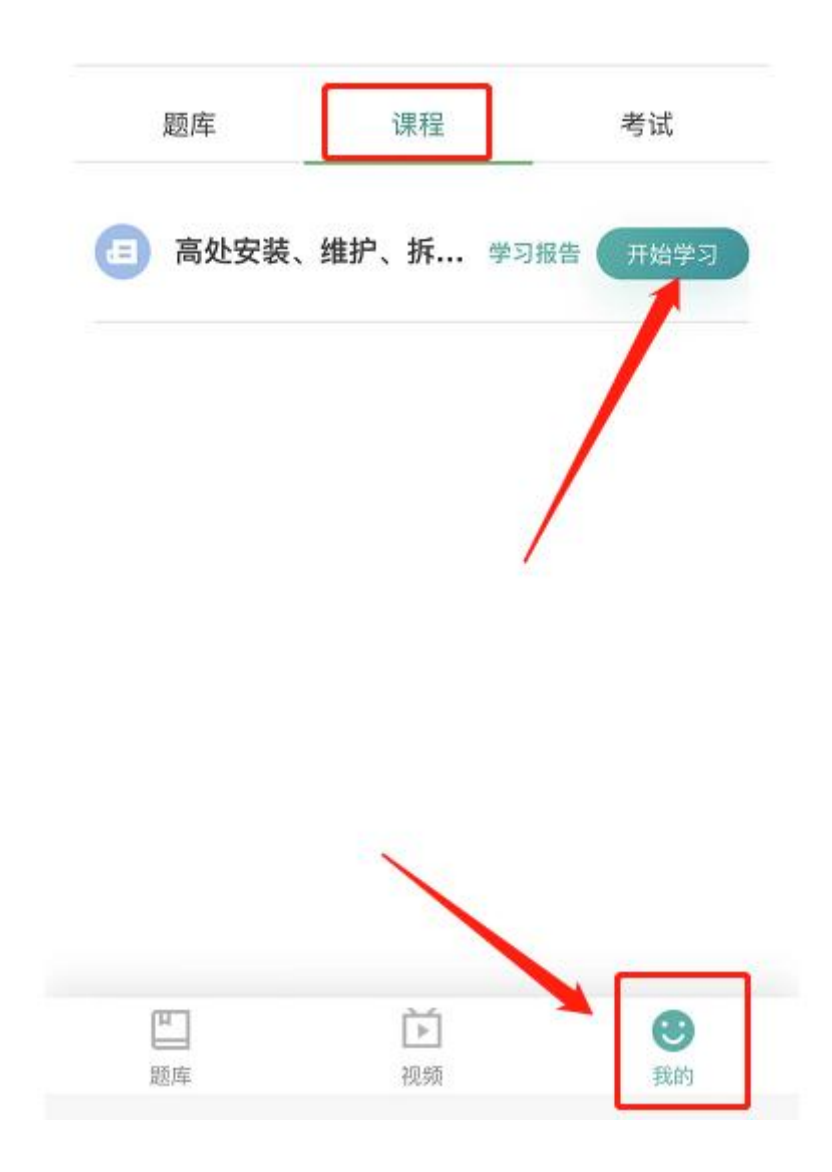

第八步:点击目录,点击未学就可以开始学习了(学员也可点击推荐 模拟考试)进行题库练题及模拟考试,题库练习不记录学时。 建议学员刷完视频后再进行题库练习及模拟考试

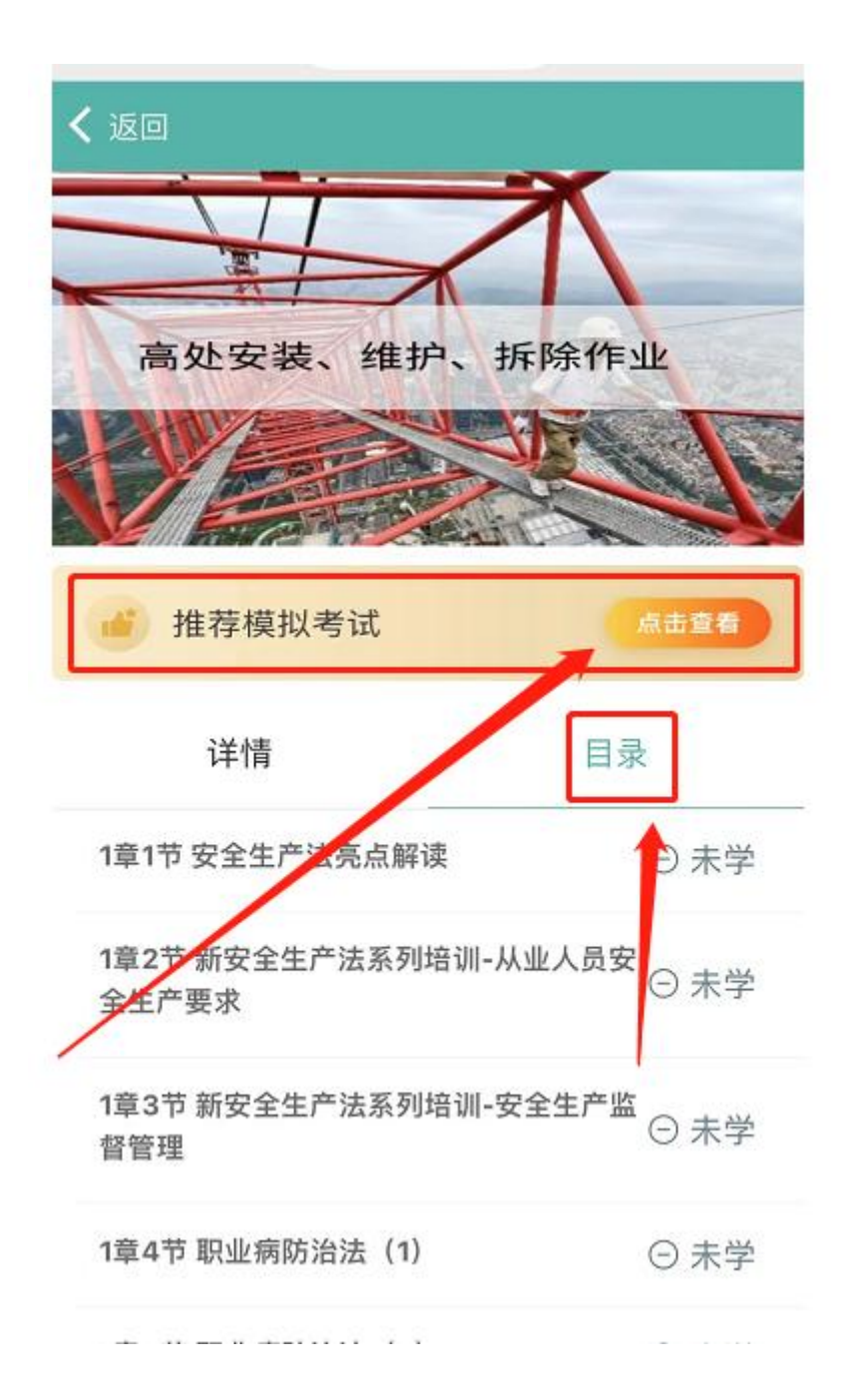

注意:每段视频开始跟结束时都会采集人脸识别进行对比。根据提示操作即可。

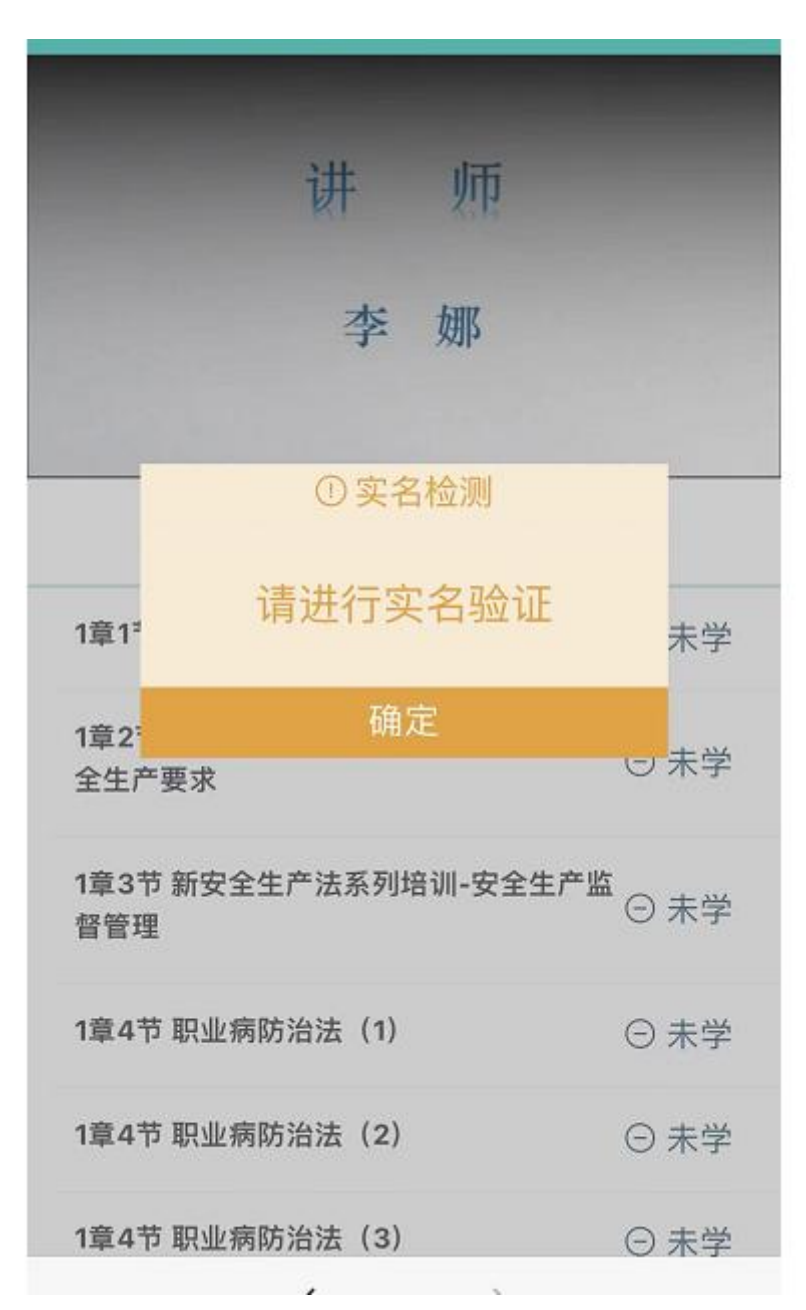